## 06. Se o arquivo de movimentação diária não foi enviado, como validar?

~

É possível monitorar o envio dos arquivos através da opção **Monitoramento de Informações**, e os status dos envios dos arquivos é destacado por uma bolinha nas cores verde (sucesso) ou vermelha (com erro), e a coluna inconsistência (SIM/NÃO), quando o arquivo apresenta uma falha de transmissão é possível validar o ocorrido através do relatório de inconsistências, para acessá-lo basta selecionar a transmissão desejada e pressionar o atalho **F5 – Relatório de Divergências**.

| PlugPharma - Monitoramento         |                 |                         | Consultar Processar Fecha |               |  |
|------------------------------------|-----------------|-------------------------|---------------------------|---------------|--|
| elecione uma Opção                 | 12.50           |                         | 12000                     | 1000          |  |
| Monitoramento de Informações       | •               |                         |                           |               |  |
| ntervalo de Movimentação           |                 | 10000                   | 10000                     |               |  |
| 01/01/2018 🔤 Até 01/03/2018        | Init            |                         |                           |               |  |
| lovimentações                      |                 |                         |                           |               |  |
| Dt Movimento Data/Hora Envio       | Protocolo Envio | Situação                | Inconsistên               | Carga Inicial |  |
| 01/03/2018                         |                 | Arquivo não Transmitido | NÃO                       |               |  |
| 27/02/2018 02/03/2018 - 09:47:31   | 12471           | Processado com Sucesso  | NÃO                       |               |  |
| 26/02/2018 02/03/2018 - 09:45:42   | 12470           | Processado com Sucesso  | NÃO                       |               |  |
| 21/02/2018 23/02/2018 - 15:22:58   | 12467           | Processado com Sucesso  | NÃO                       |               |  |
| 20/02/2018 21/02/2018 - 11:11:23   | 12440           | Processado com Sucesso  | NÃO                       |               |  |
| 19/02/2018 20/02/2018 - 15:38:42   | 12439           | Processado com Sucesso  | NÃO                       |               |  |
| 13/02/2018 14/02/2018 - 15:34:01   | 12436           | Processado com Sucesso  | 🖰 SIM                     |               |  |
| 12/02/2018 13/02/2018 - 08:46:33   | 12435           | Processado com Sucesso  | NÃO                       |               |  |
| ○ 06/02/2018 07/02/2018 - 10·51·57 | 12432           | Processado com Sucesso  | NÃO                       |               |  |